# **Tester IP kamer**

Uživatelský manuál

### **Verze:** 1.1

Děkujeme Vám za zakoupení našeho produktu. Před jeho použitím si pozorně prostudujte tento manuál. Manuál doporučujeme uschovat pro pozdější nahlédnutí. Dbejte na čitelnost sériového čísla kvůli případné reklamaci. Pokud sériové číslo chybí nebo je nečitelné, oprava bude účtována. Při komplikacích kontaktujte technickou podporu naší společnosti.

#### Důležité upozornění

Tento výrobek odpovídá základním požadavkům nařízení vlády ČR a odpovídajícím evropským předpisům pro posuzování shody elektrotechnických zařízení: směrnice pro elektromagnetickou kompatibilitu (EMC) - nařízení vlády NV č. 117/2016 Sb. (evropská směrnice 2014/30/EU) a směrnici o omezení používání některých nebezpečných látek v elektrických a elektronických zařízeních (RoHS) - nařízení vlády NV č. 481/2012 Sb. (evropská směrnice 2011/65/EU a její novelou 2015/863) - v platném znění.

Výrobek je označen značkou shody s evropskými předpisy CE. Je na něj vystaveno EU prohlášení o shodě.

#### **RoHS** - (Restriction of the use of Hazardeous Substances)

Produkt byl navržen a vyroben v souladu s direktivou RoHS 2011/65/EU a její novelou 2015/863 týkající se omezení použití některých nebezpečných látek v elektrických a elektronických zařízeních.Cílem direktivy RoHS je zakázat používání nebezpečných látek při výrobě elektrického a elektronického zařízení a tím přispět k ochraně lidského zdraví a životního prostředí. Direktiva RoHS zakazuje použití těchto látek: Kadmium, Rtuť, Olovo, Šestimocný chróm, Polybromované bifenyly (PBB), Polybromované difenylethery (PBDE)

Vykřičník v trojúhelníku upozorňuje uživatele na operace vyžadující zvýšenou opatrnost a dodržování pokynů uvedených v návodu.

Symbol blesku v trojúhelníku označuje součásti, zakrývající neizolované části - pod napětím, jejichž odstranění může vést k úrazu elektrickým proudem.

Panáček s košem znamená, že použitý obal máme hodit do příslušné nádoby na tříděný odpad.

Tento symbol na výrobku nebo na jeho balení označuje, že je zakázáno výrobek likvidovat společně s komunálním odpadem. Použitý elektrický nebo elektronický výrobek jste povinni odevzdat na vyhrazeném sběrném místě k další recyklaci. Oddělený sběr a recyklace použitých elektrických a elektronických výrobků pomáhá zachovávat přírodní zdroje a zajišťuje, že bude recyklace provedena takovým způsobem, který nepoškozuje lidské zdraví a životní prostředí. Další informace o nejbližším sběrném místě, na kterém můžete odevzdat použitý elektrický nebo elektronický výrobek, vám poskytne orgán místní samosprávy, nejbližší sběrná služba nebo prodejce, u kterého jste výrobek zakoupili.

# 0 Upozornění

<u>سَمَ</u>

- Tento manuál je pouze orientační.
- Tento manuál není závazný.
- Tento manuál je použit u více modelů. Je tedy možné, že popisuje funkce, které se u Vašeho modelu nevyskytují.
- V tomto manuálu se mohou vyskytnout typografické chyby nebo nepřesnosti.
- Obsah tohoto manuálu se může změnit bez předchozího upozornění.
- Na veškerý obsah tohoto manuálu se vztahují autorská práva.

# 1 Bezpečnostní upozornění

- Používejte tester v rámci lokálních zákonů; tester by neměl být používán na místech, kde není povoleno používat elektrické přístroje (nemocnice, čerpací stanice, atd).
- Chraňte tester před vlhkostí a tekutinami.
- Odkryté části testeru by neměly přijít do kontaktu s prachem nebo tekutinami.
- Při přepravě a použití chraňte tester před nárazy a vibracemi, mohlo by dojít k poškození citlivých částí.
- Při nabíjení nenechávejte tester bez dozoru. Pokud je baterie testeru horká, měl by být okamžitě odpojen od nabíječky. Tester by neměl být nabíjen déle než 8 hodin.
- Nepoužívejte tester v prostředí s vysokou vlhkostí. Pokud se do testeru dostane vlhkost, okamžitě ho vypněte a odpojte všechny kabely.
- Tester by neměl být používán v prostředí, kde se vyskytují hořlavé plyny.
- Nerozebírejte tester. V případě poruchy kontaktujte technickou podporu.
- Tester by neměl být používán v prostředí se silnou elektromagnetickou radiací.
- Nedotýkejte se testeru mokrýma rukama nebo vlhkými předměty.
- K čištění testeru nepoužívejte organické rozpouštědlo. Čistěte tester pouze suchým, čistým hadříkem. Při silném znečištění použijte neutrální čisticí prostředek (například prostředek na nábytek).

### Digitální multimetr

- Před použitím je třeba použít vhodný konektor vzhledem k funkci a rozsahu měřené veličiny.
- Nikdy nepřekračujte ochranné limity uvedené u každého rozsahu.
- Pokud je tester připojen k měřenému obvodu, nedotýkejte se nevyužitých konektorů.
- Nepoužívejte tester k měření napětí vyššího než 660 V.
- Pokud neznáte přibližnou velikost měřené veličiny, nastavte rozsah na nejvyšší možný.
- Postupujte vždy opatrně při měření napětí vyššího než 60V DC/40 V AC, ruce mějte vždy za ochrannými kroužky měřicích sond.
- Nikdy nepřipojujte multimetr ke zdroji napětí, pokud je nastaven na měření proudu, měření odporu, měření kapacity, test diod, měření propojení, došlo by k poškození zařízení.
- Při měření kapacity se vždy ujistěte, že kondenzátor je plně vybitý.
- Nikdy neprovádějte měření odporu, kapacity, propojení nebo test diod na obvodu, který je pod napětím.

### Laser

- Nedívejte se přímo do laseru, mohlo by dojít k poškození zraku.
- Pokud není laser používán, vypněte ho a zakryjte.

# 2 Úvod

# 2.1 Základní informace

Tento tester s 4" dotykovou obrazovkou je navržen pro testování a instalaci IP kamer, analogových kamer, CVI kamer, AHD kamer a SDI/EX-SDI kamer; dokáže také testovat 4K H.264/H.265 kamery přes hlavní stream. Rozlišení 800x480 umožňuje zobrazení HD IP kamer a analogových kamer ve vysokém rozlišení. Zařízení podporuje ONVIF PTZ ovládání a analogové PTZ ovládání. Kombinace dotykové obrazovky a tlačítek činí ovládání zařízení velmi snadné.

Tester je také dobrým nástrojem pro testování Ethernetu. Může otestovat napětí PoE napájení, provést PING nebo vyhledat IP adresu. Můžete použít modrý sledovač kabelů k vyhledání určitého vodiče. Můžete otestovat, jestli je LAN kabel správně zapojen. Další funkce zahrnují 24 W PoE pro napájení kamer, HDMI vstup a výstup, test CVBS smyčky, současné testování analogových a IP kamer, LED svítilnu, DC 12 V/3A výstup, atd.

# 2.2 Obsah balení

- Tester
- Napájecí adaptér DC 12V/2A
- Tester síťových kabelů
- Polymerová lithium-iontová baterie (DC 7,4 V/4000 mAh)
- BNC kabel
- RS485 kabel
- SC, ST konektor (pro optický měřič)
- Pár sond pro multimetr (jedna červená, jedna černá; pouze u modelů s multimetrem)
- Kabel pro napájecí výstup
- Audio kabel
- TDR krokosvorky (pouze u modelů s TDR)
- Bezpečnostní drát
- Nástrojová brašna
- Uživatelský manuál
- 8 GB SD karta

# 2.3 Funkční rozhraní

| Prvek                               | Funkce                                                                                  |
|-------------------------------------|-----------------------------------------------------------------------------------------|
| U                                   | Podržení po dobu 2 sekund: zapnutí/vypnutí zařízení<br>Stisknutí: otevření/zavření menu |
|                                     | Menu                                                                                    |
| <b>E</b>                            | Potvrzení                                                                               |
| Ð                                   | Návrat nebo zrušení při zadávání parametru, přivření clony                              |
| Konektory pod<br>funkčními tlačítky | Rozhraní multimetru (u modelů s multimetrem)                                            |
| Symbol baterie                      | Indikátor nabití baterie; při nízkém napětí červeně svítí                               |
| Šipka vzhůru                        | Indikátor odesílání dat přes RS485; při odesílání dat červeně svítí                     |
| Šipka dolů                          | Indikátor příjmu dat přes RS485; při příjmu dat červeně svítí                           |
| Symbol zástrčky                     | Indikátor napájení; pokud je připojen napájecí adaptér, zeleně svítí                    |

### Vrchní rozhraní (zprava doleva)

- RS485 pro komunikaci s PTZ kamerou
- Měřič optické síly (u modelů s optickým měřením), zdroj viditelného červeného laseru (u modelů s laserem)
- Vstup videosignálu (BNC), vstup AHD, CVI a TVI (volitelné)
- Výstup videosignálu (BNC), sledovač kabelů (volitelné)
- SDI vstup (BNC), TDR tester kabelů (volitelné)
- DC 12 V/2 A výstup pro napájení kamer
- LED svítilna

### Levé rozhraní (zprava doleva)

- HDMI vstup
- Slot pro SD kartu
- Port pro UTP kabely, sledovač kabelů

### Pravé rozhraní (zprava doleva)

- LAN port, podporuje PoE napájení
- PSE port, testování napětí PoE napájení
- Audio vstup

• Nabíjecí port, DC 12 V/2 A

# **3** Operace

# 3.1 Instalace baterie

Vypínač baterie se nachází na pravé straně spodního rozhraní. Pokud je nastaven do polohy **0**, baterie je odpojena. Toto je výchozí poloha. Pokud je nastaven do polohy **1**, zařízení je napájeno z baterie. Tester má vestavěnou polymerovou lithium-iontovou baterii, při přepravě by měl vypínač baterie být nastaven do polohy **0**. Pro zapnutí testeru nastavte vypínač do polohy **1** a stiskněte

tlačítko 😃 a držte ho několik sekund.

Upozornění: Používejte pouze napájecí adaptér určený k tomuto zařízení!

### Poznámky:

- Pokud se ukazatel stavu nabití zcela naplní nebo přestane svítit, znamená to, že baterie je plně nabita.
- Pokud ukazatel stavu nabití přestane svítit, baterie je nabita na 90%. Doba nabíjení může být prodloužena o 1 hodinu. Baterii lze nabíjet až 12 hodin bez jejího poškození.
- Pokud zařízení nepracuje správně, stiskněte tlačítko <sup>(1)</sup> a podržte ho několik sekund pro obnovení továrního nastavení.

### Digitální multimetr:

- Komunikační port by neměl být vystaven napětí vyššímu než 6 V, jinak dojde k poškození zařízení.
- Nepoužívejte měřicí sondy k měření napětí na konektorech zařízení.

# 3.2 Připojení zařízení

# 3.2.1 Připojení k IP kameře

Připojte IP kameru k nezávislému napájení, poté připojte kameru k LAN portu testeru. Pokud indikátor spojení u LAN portu zeleně svítí a indikátor přenosu dat bliká, znamená to, že tester a IP kamera spolu komunikují. Pokud indikátory neblikají, zkontrolujte napájení IP kamery a LAN kabel.

Poznámky:

- Pokud kamera vyžaduje PoE napájení, připojte ji k LAN portu testeru, ten podporuje PoE. Kliknutím na ikonu PoE v testeru můžete zapnout/vypnout PoE napájení.
- Pokud je PoE napájení vypnuté v menu testeru, kameru lze napájet přes PoE switch, připojte switch k PSE portu a kameru k LAN portu testeru. V tomto případě tester nemůže přijímat data od IP kamery, ale počítač připojený k PoE switchi může přijímat data přes tester.

**Upozornění:** PoE switch nebo PSE napájení musí být připojeno k portu PSE IN, jinak dojde k poškození testeru!

# 3.2.2 Připojení k analogové kameře

- 1) Připojte video výstup kamery k portu VIDEO IN testeru. Po kliknutí na ikonu PTZ se objeví živý obraz kamery.
- 2) Použijte VIDEO OUT port testeru k připojení monitoru.
- 3) Připojte PTZ kameru k RS485 pro otestování tohoto rozhraní (dbejte přitom na polaritu vedení).

# 3.2.3 Připojení přes koaxiální kabel

SDI kamery, EX-SDI kamery, CVI kamery, TVI kamery a AHD kamery jsou klasifikovány jako HD koaxiální kamery. Výše uvedené typy kamer se tedy zapojují stejným způsobem (viz níže).

- 1) Připojte SDI výstup kamery do portu SDI IN testeru, na obrazovce testeru se objeví živý obraz kamery. Tester má pouze SDI vstup, nemá SDI výstup.
- 2) Připojte SDI PTZ kameru k RS485 pro otestování tohoto rozhraní (dbejte přitom na polaritu vedení).

# 3.2.4 HDMI vstup (volitelné)

K HDMI vstupu testeru připojte HDMI výstup DVR nebo podobného zařízení pro zobrazení vstupního signálu.

# 3.3 OSD menu

Stiskněte tlačítko <sup>1</sup> a držte ho 2 sekundy pro otevření OSD menu. Stiskněte toto tlačítko znovu pro zavření OSD menu. Krátkým stisknutím tohoto tlačítka uvedete tester do režimu spánku, opětovným stisknutím ho uvedete do provozního režimu.

Pokud tester nefunguje správně a nelze ho vypnout, stiskněte tlačítko <sup>(U)</sup> a podržte ho několik sekund pro uvedení testeru do továrního nastavení.

# 3.3.1 Normální režim a Lite režim

### Lite režim

- Tento režim Vám umožňuje snadnou najít konkrétní aplikace.
- V Lite režimu, klikněte na ikonu prstu a držte dokud nezežloutne. Dlouhým stiskem můžete přesunout funkční ikonu. Při kliknutí na prst neklikejte dlouze na ikonu aplikace, mohli byste ji přesunout do jiné složky.
- Klikněte na pro spuštění Průzkumníka souborů.

### Normální režim

• Klikněte na SD Card pro instalaci nebo odstranění SD karty.

## 3.3.2 Rychlé menu

Dvojklikem v pravém horním rohu vyvoláte rychlé menu. Zde se nacházejí následující položky:

- **HDMI:** HDMI IN režim, test konverze analogového signálu na digitální, duální testovací okno: buď IP a HDMI IN, nebo analogový vstup a HDMI IN.
- **CVBS:** CVBS režim, lze současně testovat analogovou kameru a IP kameru
- VIDEO OUT: klikněte na VIDEO OUT pro otevření plovoucího okna, po připojení BNC kabelu k testeru se na obrazovce objeví výstup analogového videosignálu, lze otestovat obvod a kabel
- LAN: V reálném čase zobrazí rychlost uploadu a downloadu WiFi a síťového portu a další síťové parametry.
- Brightness: jas monitoru
- Settings: nastavevní
- IP: nastavení IP adresy
- **PoE Power Output:** zapne nebo vypne PoE napájení
- WLAN: zapne bezdrátovou lokální síť a zobrazí její současný stav

# 3.3.3 Odkazové menu

Zde se zobrazují odkazy na jednotlivé aplikace. Menu otevřete stisknutím tlačítka se symbolem domu. Menu můžete libovolně upravovat. Kliknutím na "dům" lze přepínat mezi jednotlivými položkami, kliknutím na "enter" potvrdíte výběr. Menu zavřete kliknutím mimo něj. Pokud dlouze kliknete na ikonu aplikace, tato aplikace se automaticky přidá do menu odkazů. Pokud chcete aplikaci z odkazového menu vymazat, klikněte na ni a podržte několik sekund.

# 3.3.4 Snímek obrazovky

Dlouze stiskněte "enter" pro pořízení snímku obrazovky. Snímky naleznete ve složce **File Management – SD Card – Pictures – Screenshots**.

# 3.3.5 TesterPlay

### Zobrazení na chytrém telefonu (pouze telefony s operačním systémem Android)

Tester vytvoří WiFi hotspot, připojte se chytrým telefonem k tomuto hotspotu, nebo telefon a tester musí být ve stejné WiFi síti. V testeru klikněte na ozubené kolo a zvolte **TesterPlay**. Klikněte na **Start** pro vygenerování QR kódu. Chytrým telefonem oskenujte tento QR kód pro připojení k RTSP streamu. Aby bylo možné tuto funkci využít je nutné mít v chytrém telefonu nainstalován program **TesterPlay**.

### Zobrazení na PC

Nainstalujte do PC program VLC Player. Spusťte VLC Player a zvolte **Media – Open Network Streaming**. Zadejte adresu RTSP streamu (ta se zobrazí spolu s QR kódem) a klikněte na **Play**. Program VLC Player lze také nainstalovat do chytrého telefonu.

# 3.3.6 Rychlé video

Klikněte na ikonu kamery. Tato funkce automaticky prohledá síť a zobrazí video ze všech připojených IP kamer. Viz funkce ONVIF.

# 3.3.7 Vyhledávání IP adresy

Klikněte na 🤘

Tester prohledá celou podsíť, dokáže i změnit svou vlastní IP adresu, aby byl ve stejné podsíti jako testovaná IP kamera.

- Local IP: IP adresa testeru, tester může změnit svou vlastní IP adresu, aby se nacházel ve stejné podsíti jao testovaná kamera.
- **Discovery IP:** IP adresa připojeného zařízení. Pokud je k testeru přímo připojena IP kamera, tato položka zobrazí IP adresu této kamery. Pokud je tester připojen k LAN, zobrazí se současná IP adresa.
- **Temp IP:** Pokud tester změní svou adresu, tato nová adresa nebude uložena. Pokud je tato volba vypnuta, nová IP adresa testeru bude uložena.
- Start: Provede příkaz PING na IP adresu kamery.
- **Rapid ONVIF:** odkaz na funkci ONVIF.
- IPC Test: odkaz na funkci Test IP kamery.
- Tester dokáže prohledat celou podsíť a automaticky doplnit první dvě čísla IP adresy.

# 3.3.8 Rychlý ONVIF

Funkce Rapid ONVIF dokáže zobrazit 4K H.265/H.264 kameru v hlavním streamu kliknutím na

### **Kamery Hikvision**

Spusťte funkci **Rapid ONVIF**, tester automaticky vyhledá ONVIF kamery připojené k síti. V levé části obrazovky se zobrazí seznam kamer a jejich IP adresy. Tester se může automaticky připojit ke kameře a zobrazit živé video. Výchozí heslo je **admin**, pokud je heslo změněno, je nutné použít nové heslo při automatickém přihlášení.

### Ostatní kamery

Pokud zapnete funkci **Rapid ONVIF**, tester prohledá všechny podsítě a detekuje všechny ONVIF kamery. V levé části obrazovky se zobrazí seznam kamer a jejich IP adresy. Tester se může automaticky připojit ke kameře a zobrazit živé video. Pokud kliknete na **Refresh**, tester prohledá síť znovu. Pokud kliknete na kameru, zobrazí se detailní informace o ní.

### **Kamery Hikvision**

Pokud kamera není aktivována, objeví se hlášení **"The camera has not been activated, activate now?"** Klikněte na **OK** pro aktivaci kamery. Poté zadejte nové heslo a klikněte na **OK**. Pokud se objeví hlášení **"activate success"**, po kliknutí na kameru se zobrazí živé video.

### Všechny kamery

Otevřete menu a zvolte ONVIF.

- Cross segment scan: Po zapnutí této funkce otevřete menu Settings IP Settings Advanced pro přidání IP adresy z jiné podsítě. Tester poté dokáže najít takto přidanou IP adresu, i když se nachází v jiné podsíti.
- Auto login: automatické přihlášení, po připojení kamery se k ní tester automaticky přihlásí zobrazí živé video (použijte stejné heslo jako při posledním přihlášení, výchozí heslo je admin).
- Video transmission protocol: protokol přenosu videa, lze zvolit TCP, nebo UTP
- Open password cracker: prolamovač hesel, dokáže překonat hesla IP kamer
- View manual: zobrazí manuál
- Restore default: tovární nastavení
- Confirm: uložení změn

X

Klikněte na **Menu** pro otevření nastavení kamery. V režimu živého videa klikněte na **Video Menu** v pravém horním rohu pro otevření menu. Zde jsou k dispozici následující nástroje: **Snapshots** (momentky), **Record** (záznam), **Photo** (snímek), **Playback** (přehrávání), **PTZ** (PTZ ovládání) a **Settings** (nastavení).

### **ONVIF PTZ ovládání**

Poklepejte na obraz ve směru, do kterého chcete PTZ kameru natočit. Pokud poklepáte na levou část obrazovky, kamera se natočí doleva. Pokud poklepáte na pravou část obrazovky, kamera se natočí doprava. Pokud poklepáte na horní část obrazovky, kamera se natočí nahoru. Pokud poklepáte na dolní část obrazovky, kamera se natočí dolů. Kompatibilní IP PTZ kamery na to budou adekvátně reagovat. Směr natáčení PTZ kamery je zobrazen v levém horním rohu.

### Nastavení obrazu IP kamery

Klikněte na **Video Set** pro nastavení kódování a rozlišení. Nakonec klikněte na **OK** pro uložení změn.

### Nastavení obrazu

Klikněte na **Image Set** pro nastavení obrazu. Zde můžete nastavit jas, sytost, kontrast, hloubku ostrosti a režim kompenzace protisvětla.

### Profily

Klikněte na **Profiles**. Zde se zobrazuj parametry streamu, můžete také přepínat mezi hlavním streamem a sub-streamem.

### Náhled snímků

Klikněte na Preview.

### Informace

Klikněte na Identification, zobrazí se informace o kameře.

### Nastavení času

Klikněte na Time Set – Manual Set pro nastavení času.

### Údržba

Klikněte na **Maintenance**. Zde můžete uvést kameru do továrního nastavení nebo provést softwarový restart kamery.

### Nastavení uživatele

Klikněte na **User Set**. Zde můžete vytvářet uživatele, upravovat uživatel (měnit uživatelská jména a hesla) a mazat uživatele.

### Nastavení sítě

Klikněte na **Network Settings**. Zde můžete změnit IP adresu a ostatní parametry sítě. Některé kamery neumožňují změnu IP adresy, takže po uložení nové adresy nedojde ke změně.

#### Zoom

Stiskněte tlačítko s lupou pro přepnutí do režimu zoom. Opětovným stisknutím tohoto tlačítka se přepnete do původního režimu zobrazení. V režimu zoom se můžete pohybovat v obraze pomocí směrových šipek. Tlačítkem **TELE** můžete obraz přiblížit, tlačítkem **WIDE** můžete obraz oddálit. Protože tester podporuje rozlišení 1080P, obraz bude ostrý i při přiblížení, což výrazně usnadňuje instalaci kamery. Zoom lze aktivovat pouze v SD režimu (ikona ONVIF je nastavena na SD).

#### Momentka

Klikněte na ikonu fotoaparátu pro pořízení momentky. Tato momentka bude uložena na SD kartu. Pokud je zvoleno **manual storage**, při ukládání je nutné zadat jméno souboru (povoleny jsou anglické znaky, čínské znaky a číslice). Pokud je zvoleno **auto-storage**, při ukládání souboru bude jméno přiděleno automaticky.

#### Záznam

Klikněte na ikonu videokamery pro zahájení ručního záznamu. V rozhraní začne blikat červený puntík, vedle něj je zobrazena celková doba záznamu. Po kliknutí na ikonu Stop se záznam zastaví a uloží na SD kartu.

#### Přehrávání záznamů

Klikněte na ikonu Play pro přepnutí do režimu přehrávání záznamů. Objeví se seznam záznamů uložených na SD kartě. Záznam přehrajete dvojklikem. Kliknutím se vrátíte do předchozího rozhraní.

Pro smazání nebo přejmenování souboru na daný soubor klikněte a držte, dokud se neobjeví tabulka. Klikněte na **Rename** pro přejmenování souboru; klikněte na **Delete** pro smazání souboru.

Poznámka: Video záznamy lze také přehrát z hlavního menu.

### PTZ

Klikněte na ikonu PTZ pro přepnutí do PTZ ovládání.

*Uložení prepozice:* nastavte kameru do požadované polohy, zadejte číslo prepozice (**Preset number**) do okna v pravém dolním rohu, a klikněte na **set preset**.

*Přechod na prepozici:* Klikněte na prepozici v seznamu na levém okraji rozhraní, poté klikněte na **goto/call**.

### Rychlost natáčení PTZ kamery

Klikněte na **PTZ speed setting** v pravém dolním rohu. Zde můžete nastavit rychlost vodorovného natáčení (**Pan speed**), rychlost svislého natáčení (**Tilt speed**) a rychlost přiblížení (**Zoom**).

#### RTSP

Adresa RTSP streamu současné kamery.

### Hlášení

Klikněte na **Doc** nastavení hlášení. Klikněte na **Create document** pro vytvoření hlášení. Kliknutím na **Preview** otevřete náhled hlášení. Kliknutím na **Delete** označené hlášení smažete. Hlášení obsahuje následující položky:

- Job/Project name: práce/jméno projektu
- Customer name: jméno zákazníka
- Location: umístění
- **Tel/Email:** telefon/email
- **Operator:** jméno operátora
- Company: společnost
- Address: adresa

Tyto údaje budou poté přiloženy k hlášení.

# 3.3.9 Test IP kamery

Tester dokáže zobrazit rozlišení 4K v H.265 přes hlavní stream. Kliněte na ikonu kamery pro zahájení testu.

**Upozornění:** V současné době tato funkce podporuje pouze určité modely IP kamer. Podporovány jsou kamery ACTI, AXIS, Dahua, Hikvision, Samsung a mnoho dalších. Pokud Vaše kamera není podporována, použijte ONVIF nebo RTSP.

### Rozhraní

- *Local IP:* IP adresa testeru; označte tuto položku a klikněte na Edit pro změnu IP adresy
- *IP camera type:* výrobce a model kamery; pro ruční nastavení klikněte na **manual**, z rozbalovacího menu zvolte výrobce. Pokud má kamera oficiální protokoly, stačí zadat typ kamery, IP adresu, uživatelské jméno a heslo, po kliknutí na **official** se objeví živé video z kamery. V současné době jsou podporovány pouze protokoly Dahua.
- *IPC Cameras IP:* IP adresa IP kamery; zadejte tuto hodnotu ručně nebo klikněte na **search** pro prohledání sítě. Doporučujeme připojit kameru přímo k testeru, aby se při vyhledávání zobrazila pouze IP adresa kamery. Pokud je tester připojen ke switchi, při vyhledávání se zobrazí všechny připojené adresy.
- IPC User Name: uživatelské jméno pro připojení ke kameře
- *IPC Password:* heslo pro připojení ke kameře
- *IPC Port:* port pro komunikaci s kamerou

Po zadání všech parametrů klikněte na **Enter** pro připojení ke kameře. Pokud se vyskytla chyba v nastavení, nebo je spojení přerušeno, objeví se chybové hlášení **Network Error**. Klikněte na **X** pro návrat do testovacího rozhraní.

V režimu živého videa máte přístup k nástrojovému panelu na pravém okraji rozhraní. Zde jsou k dispozici následující funkce:

- **Photo:** fotografie
- Snapshot: momentka
- Record: záznam
- Playback: přehrávání záznamů
- **PTZ:** PTZ ovládání
- Set: nastavení

# 3.3.10 HDMI vstup (volitelné)

Klikněte na 🥮

Pokud je k testeru připojen HDMI signál, v horní části obrazovky se objeví rozlišení. Pomocí menu lze rozlišení změnit. Dvojklikem roztáhnete obraz přes celou obrazovku. Podporována jsou následující rozlišení: 720x480p, 720x576p, 1280x720p, 1920x1080p, 1024x768p, 1820x900p, 1440x900p.

### Momentka

Klikněte na ikonu fotoaparátu (**Snapshot**) pro pořízení momentky. Momentka bude uložena na SD kartu ve formátu JPEG. Pokud je jednotka nastavena do ručního režimu, při ukládání momentky je nutné zadat její jméno.

### Záznam videa

Klikněte na ikonu videokamery (**Record**) pro zahájení ručního záznamu. V pravém horním rohu začne blikat červený bod. Pod tímto bodem je zobrazena celková doba záznamu. Pokud kliknete na ikonu videokamery znovu, záznam se zastaví a uloží na SD kartu. Pokud je jednotka v ručním režimu, při ukládání záznamu je nutné zadat jeho jméno (podporovány jsou čínské znaky, anglická písmena a číslice).

### Náhled

Klikněte na **Photo** pro vytvoření náhledového obrázku. Dvojklikem roztáhnete obraz přes celou obrazovku. Pokud chcete soubor přejmenovat, klikněte na něj a držte, dokud se neobjeví menu, poté zvolte **Rename**. Pokud chcete soubor smazat, klikněte na něj a držte, dokud se neobjeví menu, poté zvolte **Delete**. Kliknutím na **X** se vrátíte do předchozího rozhraní.

### Přehrávání záznamů

Klikněte na **Playback** pro přepnutí do režimu přehrávání záznamů. Záznam přehrajete kliknutím. Pokud chcete soubor přejmenovat, klikněte na něj a držte, dokud se neobjeví menu, poté zvolte **Rename**. Pokud chcete soubor smazat, klikněte na něj a držte, dokud se neobjeví menu, poté zvolte **Delete**. Záznamy lze také přehrát prostřednictvím aplikace **Video Player** dostupné z hlavního menu.

### 3.3.11 Testovací režim

Pro otestování analogové kamery nebo PTZ kamery klikněte na Zobrazí se živé video připojení kamery. Klikněte na pro změření úrovně videa (PEAK LEVEL, SYNC LEVEL, COLOR BURST). Klikněte na X pro návrat do předchozího rozhraní. Klikněte na Menu pro otevření hlavního menu. Při dvojkliku se provede zoom vycentrovaný na příslušné místo.

### Nastavení PTZ parametrů

Klikněte na **PTZ** pro nastavení PTZ parametrů. Zde můžete nastavit následující parametry:

- **Protocol:** komunikační protokol; pro změnu protokolu použijte šipky nahoru/dolů; tester podporuje více než 30 protokolů, například Pelco-P, Pelco-D, Samsung, Yaan, LiLin, CSR600, Panasonic, Sony-EVI, atd.
- Port: adresa komunikačního portu pro RS485
- **Baud:** přenosová rychlost; nastavte tento parametr podle PTZ kamery; lze nastavit 150, 300, 600, 1200, 2400, 4800, 9600, 19200, 57600, 115200.
- Address: adresa (ID) PTZ kamery; lze nastavit 0-254; nastavte tento parametr podle PTZ kamery
- Pan Speed: rychlost horizontálního natáčení; lze nastavit 0-63
- Tilt Speed: rychlost vertikálního natáčení; lze nastavit 0-63
- Set Position: uložení prepozice
- Call Position: přechod na prepozici

**Poznámka:** Adresa PTZ kamery, komunikační port a přenosová rychlost musí být stejně nastaveny v kameře i v testeru, jinak se zařízení nespojí.

PTZ kameru lze natáčet přejetím prstu po obrazovce požadovaným směrem. Oddálením dvou prstů obraz přiblížíte, přiblížením dvou prstů obraz oddálíte.

### Nastavení videa a úložiště

Klikněte na Set pro nastavení parametrů obrazu. Zde můžete nastavit následující parametry:

- Brightness: jas
- Contrast: kontrast
- Saturation: sytost
- Photo Storage: složka, do které se budou ukládat snímky
- Video Storage: složka, do které se budou ukládat záznamy

#### 4x zoom a video výstup

Klikněte na ikonu lupy pro přiblížení obrazu. Opětovným kliknutím se přepnete zpět. PTZ kameru lze natáčet přejetím prstu po obrazovce požadovaným směrem. Oddálením dvou prstů obraz přiblížíte, přiblížením dvou prstů obraz oddálíte. Přiblížení obrazu lze také provést stisknutím tlačítka **Tele**, oddálení obrazu lze provést stisknutím tlačítka **Wide**.

**Upozornění:** Protože rozlišení analogového video vstupu je 720x480, při přiblížení bude obraz rozmazaný. Obraz IP kamery s rozlišením až 1920x1080 však zůstane ostrý i po přiblížení. To je užitečné při instalaci.

### Momentka

Klikněte na ikonu fotoaparátu (**Snapshot**) pro pořízení momentky. Momentka bude uložena na SD kartu ve formátu JPEG. Pokud je jednotka nastavena do ručního režimu, při ukládání momentky je nutné zadat její jméno.

### Záznam videa

Klikněte na ikonu videokamery (**Record**) pro zahájení ručního záznamu. V pravém horním rohu začne blikat červený bod. Pod tímto bodem je zobrazena celková doba záznamu. Pokud kliknete na ikonu videokamery znovu, záznam se zastaví a uloží na SD kartu. Pokud je jednotka v ručním režimu, při ukládání záznamu je nutné zadat jeho jméno (podporovány jsou čínské znaky, anglická písmena a číslice).

### Náhled

Klikněte na **Photo** pro vytvoření náhledového obrázku. Dvojklikem roztáhnete obraz přes celou obrazovku. Pokud chcete soubor přejmenovat, klikněte na něj a držte, dokud se neobjeví menu, poté zvolte **Rename**. Pokud chcete soubor smazat, klikněte na něj a držte, dokud se neobjeví menu, poté zvolte **Delete**. Kliknutím na **X** se vrátíte do předchozího rozhraní.

### Přehrávání záznamů

Klikněte na **Playback** pro přepnutí do režimu přehrávání záznamů. Záznam přehrajete kliknutím. Pokud chcete soubor přejmenovat, klikněte na něj a držte, dokud se neobjeví menu, poté zvolte **Rename**. Pokud chcete soubor smazat, klikněte na něj a držte, dokud se neobjeví menu, poté zvolte **Delete**. Záznamy lze také přehrát prostřednictvím aplikace **Video Player** dostupné z hlavního menu.

### Měření úrovně videa

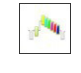

Klikněte na

Tester je vybaven vysokorychlostní vzorkovací technologií; je schopný zpracovat PAL i NTSC signál. Tester měří napětí špička-špička, úroveň synchronizace a úrovně barev. Pokud je k testeru připojen analogový signál, tyto údaje se objeví v levém spodním rohu obrazovky. Při měření PAL signálu jsou údaje v **mV**, při měření NTSC signálu jsou údaje v **IRE**.

### Napětí špička-špička

- Pro NTSC je síla signálu 145±15 IRE
- Pro PAL je síla signálu 1000±200 mV

Pokud je síla signálu malá, obraz bude nekvalitní a bude jej možné přenést na kratší vzdálenost. Pokud je síla signálu příliš velká, dojde k deformaci obrazu.

### Úroveň synchronizace

Tato funkce testuje rozkmit synchronizačního pulzu pro ověření správnosti měření síly signálu.

- Pro NTSC je úroveň synchronizace 40±5 IRE
- Pro PAL je úroveň synchronizace 300±35 mV

Pokud je úroveň příliš nízká, signál nebude správně snímkován. Pokud je úroveň příliš vysoká, dojde k deformaci obrazu.

### Úroveň barevné dávky

Tato funkce zjistí, jestli je síla signálové dávky dostatečná ke spuštění generace barev. Rozkmit dávky se sníží na dlouhém kabelu, může tím pádem spadnout pod prahovou hodnotu pro spuštění.

- Pro NTSC je úroveň dávky 40 IRE
- Pro PAL je úroveň dávky 280 mV

Pokud je úroveň nízká, barvy nebudou tak výrazné a některé detaily obrazu budou světlejší. Pokud je úroveň vysoká, dojde k deformaci obrazu. Pokud je koaxiální kabel příliš dlouhý, dojde k poklesu úrovně.

### Test kabelů

Připojte jeden konec kabelu k portu **VIDEO IN** a druhý konec kabelu k portu **VIDEO OUT**. Pokud je kabel v pořádku, na ploše uvidíte několik postupně mizejících obrázků.

# 3.3.12 Monoskop (TV výstup)

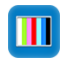

Klikněte na

Tester bude generovat monoskop na portu **VIDEO OUT**. Lze přepínat mezi standardy PAL a NTSC. Kliknutím na část monoskopu můžete zobrazit detail. Dvojklikem roztáhnete obraz přes celou obrazovku. Kliknutím na **X** se vrátíte do předchozího rozhraní.

### Test BNC smyčky

Tester může vysílat a přijímat monoskop prostřednictvím portů VIDEO IN a VIDEO OUT.

- A) Při správě dome kamery tester zasílá monoskop přes BNC výstup na monitor a monitorovací středisko. Pokud monitor obdrží monoskop, přenos videa funguje normálně. Monitorovací středisko může posoudit, zda nedošlo k oslabení signálu nebo interferenci.
- B) Tester může zaslat čistý monoskop (například černé a bílé pruhy), aby bylo možné otestovat, jestli na monitoru jsou světlé nebo černé body.
- C) Tester může vysílat obrazový signál, pokud je tento signál připojen k jeho video vstupu.

# 3.3.13 Test SDI/EX-SDI kamer (volitelné)

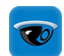

### Klikněte na

Pokud tester obdrží SDI signál, zobrazí ho na obrazovce. Dvojklikem roztáhnete obraz přes celou obrazovku. Tester podporuje následující rozlišení:

- 1280x720P/25 Hz
- 1280x720P/30 Hz
- 1280x720P/50 Hz
- 1280x720P/60 Hz
- 1920x108P/25 Hz
- 1920x108P/30 Hz
- 1920x108P/50 Hz
- 1920x108P/60 Hz

Díky HDMI portu lze tester využít jako převodník z SDI na HDMI. Na pravém okraji rozhraní se nachází nástrojová lišta. Zde jsou k dispozici následující funkce:

- **Photo:** náhledový obrázek
- Snapshot: momentka
- Record: záznam
- Playback: přehrávání záznamů
- **PTZ:** PTZ ovládání
- Set: nastavení

Klikněte na X pro návrat do předchozího rozhraní.

# 3.3.14 Test CVI kamer (volitelné)

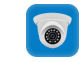

Klikněte na

Pokud tester obdrží HD CVI signál, zobrazí rozlišení v horní části obrazovky. Dvojklikem roztáhnete obraz přes celou obrazovku. Tester podporuje následující rozlišení: 1280x720P (25 FPS), 1280x720P (30 FPS), 1280x720P (50 FPS), 1280x720P (60 FPS), 1920x1080P (25 FPS), 1920x1080P (30 FPS), 2560x1440P (25 FPS), 2560x1440P (30 FPS), 3840x2160P (12,5/15 FPS).

### <u>PTZ ovládání</u>

### Ovládání přes koaxiální kabel

Klikněte na ikonu **PTZ**. U položky **Port** zvolte **UTC** Zadejte adresu PTZ kamery (**Address**) pro nastavení parametrů. Viz kapitola 3.3.1.

Upozornění: Adresa PTZ kamery musí být stejně nastavená v testeru i v kameře.

Kameru lze natáčet přejetím prstu po obrazovce požadovaným směrem. Oddálením dvou prstů obraz přiblížíte, přiblížením dvou prstů obraz oddálíte. Stisknutím směrových šipek můžete PTZ kameru natáčet. Stisknutím tlačítka **Open** pootevřete clonu, stisknutím tlačítka **Close** clonu přivřete. Stisknutím tlačítka **Tele** přiblížíte obraz, stisknutím tlačítka **Wide** obraz oddálíte.

### Nastavení prepozice

Nastavte kameru do požadované polohy, klikněte na **Preset**. Zadejte číslo prepozice a klikněte na **Set position** pro uložení.

### Přechod na prepozici

Klikněte na Preset, zadejte číslo prepozice, poté klikněte na Call Position.

### Ovládání přes RS485

Viz kapitola 3.3.1 pro nastavení parametrů. Klikněte na UTC a zvolte Menu Setting.

Zadejte adresu kamery a další parametry, poté stiskněte **Enter** pro vyvolání menu. V menu se můžete pohybovat prostřednictvím směrových šipek. Na pravém okraji rozhraní se nachází nástrojový panel (viz kapitola 3.3.1). Klikněte na **Close Menu** nebo stiskněte tlačítko **Enter** pro zavření menu.

### Nastavení úložiště

Klikněte na **Set** na pravém nástrojovém panelu. Zde můžete nastavit složku, do které se budou ukládat snímky (**Photo Storage**) a složku, do které se budou ukládat záznamy (**Record Storage**). Nakonec klikněte na **OK**.

## 3.3.15 Test TVI kamer (volitelné)

**(3)** 

Klikněte na

Pokud je k testeru připojen HD TVI signál, v horní části rozhraní se zobrazí rozlišení. Dvojklikem obraz roztáhnete přes celou obrazovku. Tester podporuje následující rozlišení: 1280x720P (25 FPS), 1280x720P (30 FPS), 1280x720P (50 FPS), 1280x720P (60 FPS), 1920x1080P (25 FPS), 1920x1080P (30 FPS), 2560x1440P (25 FPS), 2560x1440P (30 FPS), 3840x2160P (12,5/15 FPS).

### Nastavení koaxiální kamery

Klikněte na **UTC** a **Menu Setting** pro otevření menu kamery. Zadejte adresu kamery a další parametry, poté stiskněte **Enter** pro vyvolání menu. Nastavení menu viz kapitola 3.3.6.

### 3.3.16 Test AHD kamer (volitelné)

Klikněte na 🗵

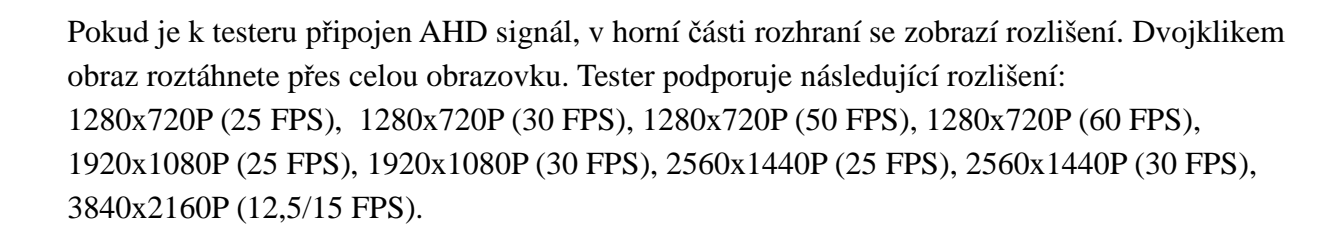

### Nastavení koaxiální kamery

V případě koaxiálních AHD kamer není nutné nic nastavovat. Pro operační instrukce viz 3.3.14.

# 3.3.17 Síťové nástroje

Vyhledávání IP adresPřipojte LAN port testeru k síti, klikněte na nastavte rozsah IP adres pro vyhledávání, poté klikněte na **Start**. Můžete také zadat IP adresu do druhého sloupce, v tom případě systém zobrazí otevřené porty.

### **PING test**

Připojte LAN port testeru k síti a klikněte na Můžete nastavit IP adresu testeru (**Native IP**), IP adresu kamery (**Remote IP**), počet paketů (**Packet Count**), velikost paketů (**Packet Size**), časový limit (**Packet Time**). Nakonec klikněte na **Start**. Pokud se v síti vykytne problém, zobrazí se hlášení **Destination host unreachable** nebo dojde ke 100% ztrátě paketů. Pokud se tester a kamera spojí, ztráta paketů bude 0%.

**Aplikace:** Příkaz PING se používá při řešení problémů. Slouží ke zjištění, jestli IP kamera nebo síťové zařízení pracuje správně a IP adresa je správná. Je normální, když se ztratí první datový paket poté, co je PING spuštěn.

### 3.3.18 IP Discovery

Tato funkce vyhledá všechna připojená síťová zařízení. Připojte kabel k LAN portu testeru. Klikněte na for spuštění IP Discovery.

Klikněte na **Start** pro vyhledání všech síťových zařízení v podsíti. Klikněte na **Stop** pro ukončení vyhledávání.

### 3.3.19 PoE napájení/DC 12 V, 3 A a 5 V, 2 A USB výstup

Pokud je tester zapnutý, výstupy 12 V/3 A a 5 V/2 A jsou automaticky zapnuté. Pokud je tester vypnutý, USB port může být použit k nabíjení USB zařízení. Pokud chcete využívat PoE napájení, klikněte na 📋 a nastavte přepínač na **ON**.

IP kamera musí být připojena k LAN před zapnutím PoE napájení. Pokud kamera podporuje PoE, napájení bude přeneseno přes vodiče 1, 2, 3 a 6 na LAN portu. Pokud je PoE napájení zapnuté, v horní části rozhraní testeru se objeví **48 V ON**.

### Upozornění:

- 1. Nepřipojujte napájení k 12 V výstupu testeru.
- 2. Nepřipojujte 12 V výstup testeru k 12 V vstupu testeru, aby nedošlo ke zničení zařízení.
- 3. Výstup testeru dodává proud cca 3 A. Pokud je odběr kamery větší, tester se automaticky přepne do ochranného režimu. Odpojte všechna zařízení od testeru a připojte k testeru napájecí adaptér. Poté opět připojte testovaná zařízení.
- 4. Před zapnutím PoE napájení se ujistěte, že kamera podporuje PoE, aby nedošlo k jejímu poškození.
- 5. Před zapnutím PoE napájení se ujistěte, že IP kamera je připojena k LAN.
- 6. Ujistěte se, že tester je nabitý alespoň na 80%, jinak se objeví hlášení Low power nebo Not able to supply power.

#### 3.3.20 Test kabelů

Klikněte na

Tato funkce umožňuje otestovat LAN kabel nebo telefonní kabel. Spojte LAN kabel nebo telefonní kabel s CCTV testerem a testerem kabelů. Poté se objeví stav propojení, typ kabelů, sekvence vodičů a ID testovacího kitu. ID testeru kabelů je **255**.

### <u>Test kabelu</u>

Klikněte na Cable test sketch map. Objeví se orientační schéma přímého a kříženého kabelu.

### 3.3.21 TDR Test RJ45 kabelů

Připojte kabel k LAN portu testeru a klikněte na

Test once: otestuje stav kabelu, délku kabelu a oslabení signálu

Repeat test: opakovaný test

**Status:** hlášení **Online** znamená, že kabel je plně průchozí, hlášení **Not online** znamená, že kabel není plně průchozí, hlášení **Short circuit** znamená, že některý z párů je zkratován.

Lenght: délka, maximální testovací délka je 180 metrů, pokud je stav Not online nebo Short circuit lze otestovat délku kabelu, pokud je stav Online testování nebude přesné

**Kvalita kabelu:** Zelená značí dobrý kabel, žlutá značí poškozený kabel, červená značí nepoužitelný kabel, pokud je délka kabelu větší než 10 metrů, v tabulce se objeví oslabení signálu.

Advanced test: pokročilý test, otestuje stav párů, délku kabelu, oslabení signálu, reflektivitu, impedanci, zkreslení a další parametry.

**Impedance:** Pokud je po připojení impedance 100 ohmů, komunikace bude nejkvalitnější. Obecně se impedance pohybuje v rozmezí 85-135 ohmů.

**Zkreslení:** Po připojení 1000M, zkreslení 0 ns je velmi dobré, pokud je zkreslení větší než 50 ns, způsobí při přenosu **Bit Error Rate**.

# 3.3.22 Sledovač kabelů

Připojte testovací kabel nebo BNC kabel k UTP portu nebo CABLE SCAN portu testeru. Klikněte na  $\checkmark$  a zvolte číslo pro určení typu audio signálu. Pomocí modrého identifikátoru kabelů a měděné sondy testeru se dotkněte všech vodičů ve svazku. Hledáte druhý konec. Kabel, který je ohlášen nejhlasitějším tónem, je připojený k testeru. Pomocí + a – na modrém identifikátoru kabelů můžete nastavit hlasitost audio signálu.

Upozornění: Modrý identifikátor kabelů k funkci potřebuje dvě AAA baterie.

**Upozornění:** I když se napětí vysílané testerem může indukovat i v kabelech blízkých tomu testovanému, nejhlasitější tón vydává kabel přímo připojený k testeru.

Upozornění: Dbejte na polaritu baterií ve sledovači kabelů, aby nedošlo k poškození testeru.

Upozornění: Sledovač kabelů může obdržet signálové interference, které mohou ovlivnit testování.

# 3.3.23 TDR test kabelů (volitelné)

Upozornění: Testovaný kabel nesmí být k ničemu připojený, jinak dojde k poškození testeru!

Připojte kabel s krokosvorkami k TDR portu testeru, kabel musí být správně zapojen před započetím testování, jinak bude ovlivněna přesnost testování. Klikněte na 🖂 a Start.

Lze testovat BNC kabely, síťové kabely, RVV řídicí kabely, telefonní kabely, atd. Lze uložit až 11 uživatelem nastavených typů kabelů. Klikněte na **Type** pro nastavení typu kabelu. Kliknutím na + a – můžete měnit vlnovou délku.

### Kalibrace uživatelem definovaného kabelu

Zvolte kabel mezi 100 a 200 metry (minimálně 50 metrů), klikněte na **Cable**, pro kalibraci zvolte **User-defined1** (lze uložit až 11 kabelů). Poté klikněte na **Calibration**. Zde můžete zadat jméno kabelu (například AiPu BNC-5).

Klikněte na **Type** a zvolte odpovídající typ kabelu. Pokud testujete BNC kabel, zvolte **BNC**, pokud testujete komunikační kabel 75-2, zvolte **SYV 75-2**. Poté klikněte na + a - pro nastavení vlnové délky. Klikněte na **Save** pro uložení kalibračních dat.

**Upozornění:** TDR test je pouze orientační, měření může být ovlivněno špatnou kvalitou kabelu nebo neideálním připojením kabelu.

# 3.3.24 Test PoE napětí

Klikněte na 🦊

Propojte PoE port switche a PSE IN port testeru. Poté připojte IP kameru nebo jiné PoE zařízení k LAN portu testeru. Na obrazovce se ukáže napětí a stav jednotlivých vodičů.

**Upozornění:** Aby bylo možné tuto funkci využít, je nutné, aby tester byl zapojen mezi zdroj PoE napájení a kameru/PoE zařízení.

**Upozornění:** PoE switch musí být připojen k portu **PSE IN**. Zařízení, které má být napájeno musí být připojeno k LAN portu testeru.

**Upozornění:** Nepřipojujte zdroj PoE napájení (například PoE switch) k UTP/SCAN portu testeru, došlo by k poškození testeru.

### PSE přenos

Při testování PoE/PSE napětí připojte PoE switch k PSE IN portu a kameru k LAN portu. Tester nepřenáší pouze napětí, ale také data. Počítač připojený k PoE/PSE tedy může z testeru extrahovat data.

# 3.3.25 Test 12 V vstupu

Připojte 12 V adaptér k nabíjecímu portu testeru, poté klikněte na **PoE** pro zapnutí měřicí aplikace. Zobrazí se současné napětí a příkon adaptéru. Příkon závisí na příkonu nutném pro nabíjení baterie a příkonu potřebném pro chod zařízení.

Upozornění: Nepřipojujte k 12V IN portu testeru napětí větší než 17 V, došlo by k poškození testeru.

# 3.3.26 Digitální multimetr (Volitelné)

Klikněte na 🗺

### **Symboly**

- U: měření stejnosměrného napětí
- A: měření stejnosměrného proudu
- Ω: měření odporu
- **‡:** test diod
- U~: měření střídavého napětí
- A~: měření střídavého proudu
- »: měření propojení
- **+:** měření kapacity

| AC/DC                | Typ měření (napětí/proud, střídavý/stejnosměrný)           |
|----------------------|------------------------------------------------------------|
| Auto-range           | Automatické přizpůsobení rozsahu podle<br>měřeného signálu |
| Data hold            | Uchování dat                                               |
| Relative measurement | Relativní měření                                           |
| 10 A socket          | Při měření je použit 10 A port                             |
| Over range           | Měřený signál přesahuje horní hranici rozsahu              |

### Měření stejnosměrného napětí

**Upozornění:** Neměřte napětí vyšší než 660 V! Je možné takto vysoké napětí měřit, mohlo by ale dojít k poškození vnitřních obvodů testeru. Při měření vysokého napětí dbejte na svou osobní bezpečnost, aby nedošlo k úrazu elektrickým proudem.

Připojte černou měřicí sondu k portu **COM** a červenou měřicí sondu k portu  $V/\Omega$ . Zvolte **U** pro měření stejnosměrného napětí. Poté buď klikněte na **Auto-range** pro automatické nastavení rozsahu, nebo nastavte rozsah manuálně. K dispozici jsou následující rozsahy:

- 0 660 mV
- 0 6,6 V
- 0 66 V
- 0 660 V

### Měření střídavého napětí

**Upozornění:** Neměřte napětí vyšší než 660 V! Je možné takto vysoké napětí měřit, mohlo by ale dojít k poškození vnitřních obvodů testeru. Při měření vysokého napětí dbejte na svou osobní bezpečnost, aby nedošlo k úrazu elektrickým proudem.

Připojte černou měřicí sondu k portu **COM** a červenou měřicí sondu k portu  $V/\Omega$ . Zvolte U~ pro měření střídavého napětí. Poté buď klikněte na **Auto-range** pro automatické nastavení rozsahu, nebo nastavte rozsah manuálně. K dispozici jsou následující rozsahy:

- 0 660 mV
- 0 6,6 V
- 0-66 V
- 0 660 V

### Měření stejnosměrného proudu (pouze manuální rozsah)

### Upozornění: Nikdy neměřte proud na obvodu pod napětím!

Připojte černou měřicí sondu k portu **COM** a červenou měřicí sondu k portu **mA**, pokud měřený proud nepřesahuje 660 mA. Pro měření vyššího proudu zapojte červenou měřicí sondu do portu **10 A**. Poté klikněte na **A** pro měření stejnosměrného proudu. K dispozici jsou následující rozsahy:

- 0 6,60 mA
- 0 66 mA
- 0 660 mA
- 0 10 A (10 A port)

### Poznámky:

- Pokud na displeji svítí **OL** měřený proud překračuje horní hranici rozsahu.
- Pokud předem neznáte přibližnou velikost měřeného proudu, nastavte rozsah na nejvyšší možný.
- Maximální proud, který lze měřit na portu **mA** je 660 mA, vyšší proud přetaví pojistku a poškodí tester.
- Maximální proud, který lze měřit na portu **10** A je 10 A, vyšší proud zničí tester a zraní uživatele.

### Měření střídavého proudu (pouze manuální rozsah)

### Upozornění: Nikdy neměřte proud na obvodu pod napětím!

Připojte černou měřicí sondu k portu **COM** a červenou měřicí sondu k portu **mA**, pokud měřený proud nepřesahuje 660 mA. Pro měření vyššího proudu zapojte červenou měřicí sondu do portu **10 A**. Poté klikněte na **A**~ pro měření stejnosměrného proudu.K dispozici jsou následující rozsahy:

- 0 6,60 mA
- 0 66 mA
- 0 660 mA
- 0 10 A (10 A port)

### Poznámky:

- Pokud na displeji svítí **OL** měřený proud překračuje horní hranici rozsahu.
- Pokud předem neznáte přibližnou velikost měřeného proudu, nastavte rozsah na nejvyšší možný.
- Maximální proud, který lze měřit na portu **mA** je 660 mA, vyšší proud přetaví pojistku a poškodí tester.
- Maximální proud, který lze měřit na portu **10** A je 10 A, vyšší proud zničí tester a zraní uživatele.
- Nikdy neměřte stejnosměrný proud, pokud je tester nastaven na měření střídavého proudu, došlo by k poškození testeru.

### Měření odporu

**Upozornění:** Před započetím měření se ujistěte, že obvod je odpojený od napájení a všechny kondenzátory jsou plně vybité.

Připojte černou měřicí sondu k portu **COM** a červenou měřicí sondu k portu **V**/ $\Omega$ . Poté klikněte na  $\Omega$  pro měření odporu. Tester je implicitně nastavený na automatický rozsah. Stiskem tlačítka manuálně nastavíte rozsah. Stiskem tlačítka **NEAR** přepnete tester zpět na automatický rozsah. K dispozici jsou následující rozsahy:

- $0-660 \Omega$
- $0-6,6 \text{ k}\Omega$

- 0 66 kΩ
- $0 660 \text{ k}\Omega$
- 0 6,6 MΩ
- $0 66 \text{ M}\Omega$

#### Testování propojení

*Upozornění:* Před započetím měření se ujistěte, že obvod je odpojený od napájení a všechny kondenzátory jsou plně vybité.

Připojte černou měřicí sondu k portu COM a červenou měřicí sondu k portu V/ $\Omega$ . Zvolte )) pro test propojení. Pokud existuje propojení (odpor je nižší než 50 ohmů) vestavěný bzučák vydá zvukový signál.

#### Testování diod

Připojte černou měřicí sondu k portu **COM** a červenou měřicí sondu k portu  $V/\Omega$ . Zvolte pro test diod. Připojte červenou sondu k anodě a černou sondu ke katodě. Poté připojte červenou sondu ke katodě a černou sondu k anodě. Testovaná dioda je vystavena napětí 30 mV, díky zvukové signalizaci není nutné sledovat displej.

夲

### Měření kapacity

Upozornění: Neprovádějte měření kapacity na kondenzátoru, který je zapojený v obvodu.

**Upozornění:** Aby se předešlo úrazu elektrickým proudem, před měřením se ujistěte, že kondenzátor je úplně vybitý.

Připojte černou měřicí sondu k portu COM a červenou měřicí sondu k portu V/ $\Omega$ . Zvolte  $\neq$  pro měření kapacity. Tester je implicitně nastavený na automatický rozsah. Stiskem tlačítka manuálně nastavíte rozsah. Stiskem tlačítka NEAR přepnete tester zpět na automatický rozsah. K dispozici jsou následující rozsahy:

- 0 6,6 nF
- 0 66 nF

- 0 660 nF
- $0 6,6 \ \mu F$
- 0 66 μF
- $0 660 \, \mu F$
- 0 6,6 mF
- 0 66 mF

*Upozornění:* Neprovádějte měření kapacity na kondenzátoru, který je zapojený v obvodu.

**Upozornění:** Aby se předešlo úrazu elektrickým proudem, před měřením se ujistěte, že kondenzátor je úplně vybitý.

**Upozornění:** Při měření kondenzátoru do kapacity 660 µF nepřekračujte dobu měření 6,6 sekund. Pokud je kondenzátor poškozený nebo z něj vytéká elektrolyt, data nelze načíst. Tester bude normální po odpojení kondenzátoru.

### Manuální rozsah a automatický rozsah

Pokud při měření potřebujete nastavit rozsah, klikněte na **Range Select**. Pro nastavení automatického rozsahu klikněte na **Auto Range**.

### <u>Uložení dat</u>

Klikněte na **Hold Data**, příslušná data budou uložena, hodnota zezelená. Klikněte na **Hold Data** znovu pro zrušení.

### Měření relativní hodnoty

Klikněte na **Relative**, tester automaticky uloží data a provede nové měření. Relativní hodnota bude zvýrazněna červeně. Klikněte na **Relative** znovu pro zrušení.

**Poznámka:** Pokud jsou funkce Uložení dat a Relativní hodnota aktivní současně, naměřená hodnota bude zvýrazněna žlutě.

### Ochrana multimetru

### Napěťová ochrana

Neměřte napětí vyšší než 660 V. Vyšší napětí sice bude na displeji zobrazeno, dojde ovšem k poškození vnitřních obvodů zařízení.

### Ochrana komponent při měření odporu, kondenzátorů, PTC, diod a propojení

Pokud se na vstup přístroje dostane nesprávné napětí, automaticky se přepne do ochranného režimu. Tato ochrana funguje pouze omezenou dobu. Pokud napětí překročí 600 V, dojde k poškození přístroje.

### Proudová pojistka 250 V/1 A

Pokud proud překročí 1 A, dojde k přetavení pojistky, tím bude přístroj ochráněn. Při výměně pojistky použijte stejný typ.

**Poznámka:** Rozsah 10 A není chráněn pojistkou. Pokud je tato hodnota překročena, dojde ke zničení přístroje, může také dojít ke zranění obsluhy. Pokud při měření napětí použijete port 10 A, dojde k poškození přístroje.

### 3. 3. 27 Měřič optické síly (Volitelné)

Klikněte na 🧧

Lze testovat vlnové délky 1625 nm, 1550 nm, 1490 nm, 1310 nm, 1300 nm, 850 nm, lineární i nelineární. Lze testovat sílu signálu a útlum signálu. Tato funkce je nezbytná pro instalaci a údržbu optických komunikačních vedení, kabelové televize a CCTV systémů.

**Poznámka:** Před měření se ujistěte, že konektor a prachová záslepka jsou čisté, také očistěte detektor speciálním alkoholem.

### <u>Uložení dat</u>

Klikněte na Hold Data, příslušná data budou uložena, hodnota se nebude měnit. Klikněte na **Hold Data** znovu pro zrušení.

### Měření relativní optické síly (útlumu signálu)

Při měření nastavte vlnovou délku. Klikněte na **Relative**, tester automaticky uloží současná data jako referenční hodnotu. Můžete poté provést nové měření, relativní hodnota bude zvýrazněna červeně. Klikněte na **Relative** znovu pro zrušení.

**Poznámka:** Pokud jsou funkce Uložení dat a Relativní hodnota aktivní současně, naměřená hodnota bude zvýrazněna žlutě.

## 3.3. 28 Vizuální lokátor vad (Volitelné)

Klikněte na 🔓

Na výběr máte 4 stavy:

- **Steady Mode:** stálý průběh
- Evasive 1 Hz: pulzní průběh
- Evasive 2 Hz: pulzní průběh
- Time Off: vypnuto na 5 minut, 10 minut, 30 minut, 60 minut, 120 minut.

Stálý průběh: Zdroj laseru emituje stálý nepřetržitý signál.

Evasive 1 Hz/2 Hz: Zdroj laseru emituje signál s frekvencí 1 Hz/2 Hz.

3.3.12 Audio záznamPřipojte mikrofon k audio vstupu testeru. Klikněte na pro zapnutí audio záznamu. Pokud je prováděn záznam, černý bod zčervená. Pokud kliknete na červený bod, záznam se ukončí a uloží.

# 3.3.30 Monitor dat

Klikněte na

Klikněte na **Setting** pro nastavení přenosové rychlosti (**Baud Rate**) RS485, musí být nastavena stejně jako v DVR/ovládací klávesnici. DVR/klávesnice odesílá kód do testeru, tento kód lze dekódovat pro zobrazení protokolu. Můžete zjistit stav RS485 přenosu díky tomuto kódu.

**3.3.31 Audio Player** Klikněte na Přehrávač podporuje pouze formát MP3.

# 3.3.32 Media Player

Klikněte na 🜔

Pomocí aplikace Media Player si můžete prohlížet obrázky a videa. Aplikace podporuje formáty MP4, H.264, MJPEG4 a MKV. Záznamy pořízené testerem lze přehrát přímo přes Media Player. Media Player automaticky zobrazí soubory uložené na SD kartě. Soubor přehrajete kliknutím. Rozhraní zavřete kliknutím na **Return**. Pro přejmenování souboru na příslušný soubor dlouze klikněte a zvolte **Rename**. Pro smazání souboru na daný soubor dlouze klikněte a zvolte **Delete**.

## 3.3.33 RTSP Player

Tato aplikace umožňuje přehrát RTSP stream IP kamery. V hlavním menu zvolte **App Tool** a **RTSP Player**. Pokud IP kamera používá MJPEG, zvolte ikonu RTSP. Pokud IP kamera používá H.264, zvolte ikonu RTSP HD.

- Local IP: IP adresa testeru
- **RTSP Add:** URL adresa RTSP streamu
- IPC Username: uživatelské jméno pro připojení k IP kameře
- ICP Password: heslo pro připojení k IP kameře

Po nastavení všech parametrů klikněte na Enter.

**Poznámka:** Pokud tester automaticky nenadetekuje RTSP stream kamery, vyzkoušejte výchozí adresu streamu (kontaktujte dodavatele).

# 3.3.34 Nástroj Hik Test

Tento nástroj slouží a aktivaci a debugování kamer HikVision. Dokáže automaticky identifikovat neaktivované kamery, také dokáže zobrazit živé video z kamer HikVision. Klikněte na

### Aktivace kamery HikVision

Pokud tester detekuje neaktivovanou kameru HikVision u položky **Safe Mode** bude uvedeno **Inactivated**. Objeví se dialogové okno s žádostí o aktivaci. Klikněte na **Enable**. Zadejte heslo do pole **Password** a klikněte na **OK**. Po aktivaci bude kamery mít výchozí IP adresu. Použijte nástroj Hik Test pro změnu IP adresu. Kliknutím na **Play** zobrazíte živé video kamery.

### Změna síťových parametrů

Klikněte na **Modify Network** pro změnu IP adresy (**IP Address**), masky podsítě (**Subnet Mask**) nebo brány (**Gateway**).

### Změna nastavení uživatele

Klikněte na Modify User pro změnu uživatelského jména (User Name) nebo hesla (Password).

### Tovární nastavení

Klikněte na Factory Reset, poté na OK pro potvrzení.

### 3.3.35 Nástroj Dahua test

Tento nástroj slouží a aktivaci a debugování kamer Dahua. Dokáže také dokáže zobrazit živé video z kamer Dahua, změnit IP adresu, uživatelské jméno a heslo, atd. Klikněte na он

Zvolte kameru ze seznamu. Pokud připojení ke kameře nevyžaduje přihlašovací údaje, kliknutím na **Play** zobrazíte živé video z kamery. Zvolte hlavní stream (**Main Stream**), nebo sub-streamu (**Substream**).

Pokud kamera vyžaduje přihlašovací údaje, po zvolení kamery zadejte uživatelské jméno (**User Name**), heslo (**Password**) a klikněte na **Log In**. Klikněte na **Play**, poté zvolte hlavní stream (**Main Stream**), nebo sub-streamu (**Substream**) pro zobrazení živého videa z kamery.

### Změna síťových parametrů

Klikněte na **Modify Network** pro změnu IP adresy (**IP Address**), masky podsítě (**Subnet Mask**) nebo brány (**Gateway**).

### Změna nastavení uživatele

Klikněte na Modify User pro změnu uživatelského jména (User Name) nebo hesla (Password).

### Tovární nastavení

Klikněte na Factory Reset, poté na OK pro potvrzení.

### 3.3.36 Aktualizace firmwaru

**Poznámka:** Je důležité zkopírovat aktualizační soubor na SD kartu do složky **update**. Pokud tato složka neexistuje, vytvořte ji.

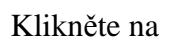

Poté zvolte buď **Local Update** pro aktualizaci prostřednictvím SD karty, nebo **Online Update** pro aktualizaci přes internet. Pokud existují aktualizační programy, budou uvedeny v rozhraní. Klikněte na příslušný program pro aktualizaci.

# 3.3.37 Office

Rychlá aplikace Office (podporuje Excel, Word a Power Point).

# 3.3.38 LED svítilna

LED svítilna je užitečná, pokud je třeba provádět instalaci večer nebo za tmy. Klikněte na ikonu baterky pro zapnutí příslušné aplikace. Pro zapnutí svítilny klikněte na červenou ikonu. Opětovným kliknutím svítilnu vypnete. Pokud kliknete na **Time Setting** můžete nastavit dobu, po jejímž uplynutí se svítilna automaticky vypne.

## 3.3.39 Prohlížeč

Klikněte na 🕺

Zadejte IP adresu kamery a klikněte na Go pro připojení ke kameře.

Poznámka: Prohlížeč neumožňuje prohlížet si živé video kamery, k tomu slouží aplikace Live View.

Kamera i tester se musí nacházet ve stejné podsíti, aby spolu mohly komunikovat. Prostřednictvím tohoto rozhraní můžete měnit nastavení kamery.

# 3.3.40 Poznámkový blok

Poznámkový blok slouží k ukládání výsledků důležitých testů. Pro uložení výsledku klikněte na Save. Poznámkový blok může automaticky uložit datum a čas uložení výsledku. Klikněte na

Zobrazí se veškerý uložený obsah. Po kliknutí na příslušnou položku seznamu se zobrazí detaily. Pokud chcete výsledek testu smazat, dlouze na něj klikněte a zvolte **Delete**.

### 3.3.41 Nastavení systému

Klikněte na 🔅

### Jazyk (Language)

Systémový jazyk. Na výběr máte angličtinu, čínštinu, korejštinu, ruštinu, italštinu, polštinu, španělštinu , francouzštinu a japonštinu.

### Datum a čas (Date/Time)

Systémové datum a čas testeru.

#### Síťové parametry (IP Settings)

Můžete nastavit IP adresu (**IP Address**), masku podsítě (**Subnet Mask**), bránu (**Gateway**), DNS server (**DNS Address**). Pokud používáte statickou IP adresu, zaškrtněte **Static**, pokud používáte dynamickou adresu, zaškrtněte **Dynamic**. Pokud chcete otestovat více podsítí, klikněte na **Advanced** a přidejte příslušnou IP adresu z jiné podsítě.

### Test bezdrátové lokální sítě (WLAN Net)

Přepněte WiFi na **ON**. Tester prohledá lokální síť a zobrazí bezdrátové sítě, ke kterým se lze připojit. Dlouze klikněte na WiFi pro nastevní IP adresy (**IP Address**), masky podsítě (**Subnet Mask**) a brány (**Gateway**).

### Hotspot

Zadejte jméno sítě (SSID), heslo (Password), poté klikněte na OK pro vytvoření hotspotu.

### Jas (Brightness)

Umožňuje nastavit jas displeje testeru a upravit nastavení režimu spánku.

### Hlasitost (Volume)

Umožňuje nastavit hlasitost testeru.

### SD karta (SD Card)

Zde se zobrazí kapacita SD karty. Můžete také SD naformátovat kliknutím na **Format**. Po kliknutí na **Unmount** můžete SD kartu bezpečně vyjmout.

### FTP sever (FTP Server)

PC může přečíst soubory na SD kartě prostřednictvím internetu. Pomocí této aplikace zapněte FTP server, poté zadejte adresu FTP serveru do webového prohlížeče v PC. TO Vám umožní pracovat s SD kartou bez čtečky.

### Verze (Version Information)

Zobrazí verze nainstalovaných aplikací. Dlouhým kliknutím můžete příslušnou aplikaci odinstalovat.

### Převrácení obrazu (Screen Display Rotation)

Klikněte na **Screen Rotation** pro převrácení obrazu o 180°. To je užitečné, pokud potřebujete zapojit LAN kabel do spodní části testeru aniž byste museli tester obrátit.

### Vyhledávání PTZ Adres (PTZ Address Scan)

Zapne funkci Vyhledávání PTZ adres. To je nutné pro funkci vyhledání PTZ adres u PTZ aplikace.

### Uživatelská zpětná vazba (User Feedback)

Pokud máte nějaké návrhy nebo připomínky, připojte tester k internetu, napište je a pošlete.

### Zamknutí testeru (Lock Screen)

Zamkne tester.

### Zamknutí heslem (Password Lock Screen)

Nastavte heslo. Můžete zadávat číslice, písmena a další znaky. Poté zadejte heslo znovu pro potvrzení. Pokud se tester přepne do režimu Standby, je nutné zadat heslo k jeho odemknutí.

### Zamknutí šablonou (Pattern Lock Screen)

Nakreslete šablonu pohybováním po displeji. Pokud se tester přepne do režimu Standby, je nutné šablonu zopakovat pro jeho odemčení.

### Změna hesla (Modify Lock Screen Password)

Zadejte staré heslo, poté nové heslo. V případě šablony je třeba nakreslit novou šablonu.

### Tovární nastavení (Factory Default)

Pokud uvedete tester do továrního nastavení, všechny uživatelem nainstalované aplikace a uživatelem uložené soubory budou odstraněny.

### 3.3.42 Prohlížeč souborů

Klikněte na **File** na horní nástrojové liště. Můžete si vybrat mezi externím a interním úložištěm. Klikněte na ... pro vyvolání menu.

### Procházet (Browse)

Zde naleznete hudbu, videa, obrázky, dokumenty, ZIP soubory, atd. Prohlížeč umožňuje snadnou správu souborů.

### FTP server (FTP)

Můžete zvolit interní nebo externí SD kartu. Pro další nastavení viz nastavení FTP.

### 3.3.43 Barevný styl

Klikněte na Theme.

### Barevný styl (Theme)

U položky **Desktop Style** můžete zvolit režim **Normal** nebo **Lite**. Pro zvolení barevného stylu dlouze klikněte na čtverec příslušné barvy, dokud se příslušný čtverec neobjeví v obdélníku v horní části rozhraní. Lze nastavit pevné pořadí (**Fixed Order**), nebo náhodné pořadí (**Random Order**). Nakonec klikněte na **Set**.

### Barva pozadí (Color)

Zvolte barvu na vzorníku a klikněte na Set.

- Set as desktop background : nastavit jako barvu pozadí pracovní plochy
- Set as application background: nastavit jako pozadí aplikací
- Simultaneously set: nastavit jako pozadí pracovní plochy i aplikací
- Cancel: zrušit

### Obrázek na pozadí (Picture)

Označte obrázek a klikněte na Set. Klikněte na More pro načtení obrázků z místního úložiště.

# 3.4 Test audia

Můžete otestovat jakýkoliv mikrofon poté, co ho připojíte k testeru přiloženým audio kabelem.

# 3.5 PoE výstup

Tester může IP kameře poskytnout PoE napájení přes LAN port. Napájení je posláno prostřednictvím vodičů 1, 2, 3 a 6. Pokud kamera podporuje PoE, není nutné mít externí zdroj.

### Poznámky:

- Ujistěte se, že kabel připojený k LAN portu je přímý a není zkratován, jinak dojde k poškození testeru.
- Ujistěte se, že kamera podporuje PoE napájení. Pokud tomu tak není, došlo by k poškození kamery.
- Maximální výkon PoE napájení, který je tester schopen zajistit, je 24 W, při vyšším zatížení se tester automaticky přepne do ochranného režimu.

# 3.6 Výstup napájení DC 12 V/2 A

Tento výstup je implicitně zapnutý. Tento výstup můžete připojit ke kameře, nebude tak potřeba externí zdroj.

### Poznámky:

- Nepřipojujte napětí k DC 12 V/2 A výstupu testeru. Došlo by k poškození testeru.
- Na poškození způsobené uživatelem se nevztahuje záruka.
- *Maximální proud, který je tester schopen dodat, je 2 A. Pokud je proudový odběr větší, tester se automaticky přepne do ochranného režimu.*
- Pokud se tester přepne do ochranného režimu, odpojte všechny kabely a zařízení restartujte.
- Ujistěte se, že tester je nabitý alespoň na 80%, jinak nebude schopen dodat dostatečný výkon.

# 3.8 USB výstup 5 V/2 A

Tento výstup je implicitně zapnutý. USB port lze použít k napájení a nabíjení USB zařízení.

Upozornění: USB port testeru slouží pouze pro napájení, nikoliv pro přenos dat!

# 4 Technické specifikace

# 4.1 Obecné specifikace

| Model                                 | Tester IP kamer (funkce, u kterých je uvedeno <b>Volitelné</b> jsou dostupné pouze<br>u některých modelů)                                                                                                    |  |
|---------------------------------------|----------------------------------------------------------------------------------------------------|--|
| Displej                               | 4" dotykový displej, rozlišení 800x480                                                                                                    |  |
| Síťový port                           | 10/100/1000M s automatickým přizpůsobením, RJ45                                                                                                    |  |
| WiFi                                  | Vestavěná WiFi, rychlost až 150M,                                                                                                    |  |
| H.265 hlavní<br>stream                | 4K rozlišení v H.265/H.264                                                                                                    |  |
| TDR test RJ45<br>kabelů               | Kvalita kabelu, test párů, útlum signálu, reflektivita, impedance, zkreslení, atd.                                                                                                    |  |
| IP Discovery                          | Automatické prohledání celé podsítě                                                                                                    |  |
| Rychlý ONVIF                          | Rychlé vyhledávání kamer, automatické přihlášení a zobrazení živého videa kamery, aktivace kamer HikVision, atd.                                                                                                    |  |
| Nástroj Hik Test                      | Aktivace kamer HikVision, zobrazení živého videa kamery, nastavení IP adresy a dalších síťových parametrů, atd.                                                                                                    |  |
| Nástroj Dahua Test                    | Zobrazení živého videa kamery, nastavení IP adresy a dalších síťových parametrů, atd.                                                                                                    |  |
| Typ IP kamery                         | ONVIF, ONVIF PTZ, Dahua IPC-HFW2100P, HikVision DS-2CD864-E13,<br>Samsung SNZ-5200, Tiandy TN-NC9200S2, Kodak IPC120L, Honeywell<br>HICC-2300T, RTSP streaming                                                                                                    |  |
| HD/EX-SDI<br>testování<br>(volitelné) | 1 HD-SDI/EX-SDI vstup (BNC konektor), podporuje rozlišení 720p/60 fps,<br>1080p/60 fps, 1080i/60 fps                                                                                                    |  |
| CVI testování<br>(volitelné)          | <ol> <li>1 CVI vstup (BNC konektor), podporuje rozlišení až 8MP,</li> <li>3840x2160 při 12,5 fps (PAL)/15 fps (NTSC)</li> <li>2560x1440 při 25 fps (PAL)/30 fps (NTSC)</li> <li>1920x1080 při 25 fps (PAL)/30 fps (NTSC)</li> <li>1280x720 při 25 nebo 50 fps (PAL)/30 nebo 60 fps (NTSC)</li> <li>UTC ovládání a OSD menu</li> </ol> |  |
| TVI testování<br>(volitelné)          | <ol> <li>1 TVI vstup (BNC konektor), podporuje rozlišení až 8MP,</li> <li>3840x2160 při 12,5 fps (PAL)/15 fps (NTSC)</li> <li>2560x1440 při 25 fps (PAL)/30 fps (NTSC)</li> <li>1920x1080 při 25 fps (PAL)/30 fps (NTSC)</li> <li>1280x720 při 25 nebo 50 fps (PAL)/30 nebo 60 fps (NTSC)</li> <li>UTC ovládání a OSD menu</li> </ol> |  |
| AHD testování<br>(volitelné)          | <ul> <li>1 AHD vstup (BNC konektor), podporuje rozlišení až 8MP,</li> <li>3840x2160 při 12,5 fps (PAL)/15 fps (NTSC)</li> <li>2560x1440 při 25 fps (PAL)/30 fps (NTSC)</li> <li>1920x1080 při 25 fps (PAL)/30 fps (NTSC)</li> <li>1280x720 při 25 nebo 50 fps (PAL)/30 nebo 60 fps (NTSC)</li> <li>UTC ovládání a OSD menu</li> </ul> |  |
| Analogové                             | 1 analogový video vstup (BNC konektor), 1 analogový video výstup (BNC                                                                                                    |  |

| testování                                      | konektor)<br>PAL nebo NTSC (autodetekce)                                                                                                    |  |
|------------------------------------------------|----------------------------------------------------------------------------------------------------|--|
| Měření úrovně<br>signálu                       | PEAK, SYNC, COLOR BURST                                                                                                    |  |
| Přiblížení obrazu                              | Zoom u analogových kamer a IP kamer                                                                                                    |  |
| Momentka,<br>záznam a<br>přehrávání<br>záznamů | Záznam momentek a videa ve formátu JPG, multimediální přehrávač pro<br>zobrazení obrázků a videa                                                                |  |
| Výstup<br>DC 12 V/2 A                          | Výstup DC 12 V/2 A pro napájení kamer                                                                                                    |  |
| USB výstup<br>5 V/2 A                          | Napájení USB zařízení, NESLOUŽÍ PRO PŘENOS DAT                                                                                                    |  |
| PoE výstup                                     | 48 V, maximální výkon 24 W                                                                                                    |  |
| Správa                                         | Normální režim a Lite režim, v normálním režimu můžete měnit pořadí ikon<br>a určit množství ikon na každé stránce                                              |  |
| Barevné schéma                                 | Vlastní definice ikon, pozadí plochy, pozadí aplikací, úprava dotykových funkcí                                                                                 |  |
| Rychlé menu                                    | PoE napájení, nastavení protokolu IP, bezdrátová LAN, HDMI, zamknutí testeru                                                                                    |  |
| Audio testování                                | 1 audio vstup, 1 audio výstup                                                                                                    |  |
| PTZ ovládání                                   | Podpora RS485, přenosová rychlost 600-115200 b/s, kompatibilní s více než 30 protokoly (PELCO-D, Samsung, Panasonic, Lilin, Yaan, atd.)                         |  |
| Monoskop                                       | 1 výstupní kanál, PAL nebo NTSC                                                                                                    |  |
| Tester UTP kabelů                              | Stav kabelu, zobrazení naměřených hodnot                                                                                                    |  |
| Monitor dat                                    | Analýza dat z ovládacího zařízení, přenos dat v hexadecimální soustavě                                                                                          |  |
| Síťový test                                    | Vyhledání IP adresy, PING                                                                                                    |  |
| Sledovač kabelů                                | Identifikace určitého kabelu ve svazku                                                                                                    |  |
| Test PoE/PSE<br>napětí                         | Zobrazí napětí a nastavení jednotlivých pinů                                                                                                    |  |
| Digitální multimetr<br>(volitelné)             | Měření střídavého a stejnosměrného napětí a proudu, měření kapacity,<br>měření odporu, test diod, test propojení; 3 měření za sekundu; rozsah -6600<br>až +6600 |  |
| Měřič optické síly<br>(volitelné)              | Kalibrované vlnové délky (nm): 850, 1300, 1310, 1490, 1550, 1625, rozsah síly signálu (dBm): -70 až +10                                                         |  |
| Lokátor vad<br>kabelu (volitelné)              | Detekce ohnutí nebo přerušení kabelu (SM i MM vlákno)                                                                                                    |  |
| TDR test kabelů<br>(volitelné)                 | Detekce propojení a zkratu, BNC kabel, telefonní kabel                                                                                                    |  |

Napájení

| Externí napájecí DC 12 V/2 A |
|------------------------------|
|------------------------------|

| zdroj    |                                                                 |
|----------|-----------------------------------------------------------------|
| Baterie  | Vestavěná lithium-iontová polymerová baterie, 7,4 V/4000 mAh    |
| Nabíjení | Doba nabíjení 3-4 hodin, na jedno nabití tester pracuje 9 hodin |

#### Parametry

| l al allicu y         |                                                       |
|-----------------------|-------------------------------------------------------|
| Operační<br>nastavení | Kapacitní dotyková obrazovka, OSD menu, volba jazyka, |
| Standby režim         | Automatické přepnutí po 1-30 minutách nečinnosti      |

#### Obecné

| 0.000000          |                                |  |
|-------------------|--------------------------------|--|
| Pracovní teplota  | -10°C až +50°C                 |  |
| Vlhkost prostředí | 30% až 90% RH (bez kondenzace) |  |
| Rozměry/hmotnost  | 204x123x38 mm/0,6 kg           |  |

# 4.2 Digitální multimetr

- Rozsah: -6600 až +6600
- Poměr převodu: 3x
- Režimy pro multimetr s krokosvorkami a funkcí ZERO
- Izolace: konektory multimetru musí být izolované od ostatních konektorů

### Stejnosměrné napětí

| Rozsah                   | Přesnost        | Rozlišení |
|--------------------------|-----------------|-----------|
| 660 mV (manuální rozsah) | $\pm (0,3\%+4)$ | 0,1 mV    |
| 6,6 V                    | $\pm (0,3\%+4)$ | 1 mV      |
| 66 V                     | $\pm(0,3\%+4)$  | 10 mV     |
| 660 V                    | $\pm(0,3\%+4)$  | 100 mV    |

### Střídavé napětí

| Rozsah                   | Přesnost          | Rozlišení |
|--------------------------|-------------------|-----------|
| 660 mV (manuální rozsah) | $\pm(1,5\%+6)$    | 0,1 mV    |
| 6,6 V                    | $\pm (0,8\% + 6)$ | 1 mV      |
| 66 V                     | $\pm (0,8\% + 6)$ | 10 mV     |
| 660 V                    | $\pm (0,8\% + 6)$ | 100 mV    |

### Stejnosměrný proud

| Rozsah | Přesnost        | Rozlišení |
|--------|-----------------|-----------|
| 6,6 mA | $\pm (0,5\%+3)$ | 1 μΑ      |
| 66 mA  | $\pm (0,5\%+3)$ | 10 µA     |

| 660 mA | $\pm (0,5\% + 3)$ | 100 µA |
|--------|-------------------|--------|
| 10 A   | ±(1%+5)           | 10 mA  |

# Střídavý proud

| Rozsah | Přesnost        | Rozlišení |
|--------|-----------------|-----------|
| 6,6 mA | $\pm (0,5\%+3)$ | 1 μA      |
| 66 mA  | $\pm (0,5\%+3)$ | 10 µA     |
| 660 mA | $\pm (0,5\%+3)$ | 100 µA    |
| 10 A   | ±(1%+5)         | 10 mA     |

# Odpor

| Rozsah         | Přesnost       | Rozlišení |
|----------------|----------------|-----------|
| 660 Ω          | $\pm(0,8\%+5)$ | 0,1 Ω     |
| 6,6 k $\Omega$ | $\pm(0,8\%+2)$ | 1 Ω       |
| 66 kΩ          | $\pm(0,8\%+2)$ | 10 Ω      |
| 660 kΩ         | ±(0,8%+2)      | 100 Ω     |
| 6,6 MΩ         | ±(0,8%+2)      | 1 kΩ      |
| 66 MΩ          | ±(1,2%+5)      | 10 kΩ     |

# Test propojení

| Rozsah | Rozlišení | Funkce                                                                        |
|--------|-----------|-------------------------------------------------------------------------------|
| 660 Ω  | 0,1 Ω     | Ozve se zvukový signál, pokud je odpor menší než $30 \ \Omega \pm 3 \ \Omega$ |

# Test diod

| Rozsah | Rozlišení | Funkce                                                                   |
|--------|-----------|--------------------------------------------------------------------------|
| 2,0 V  | 1 mV      | Schottkyho dioda: 0,15-0,25 V<br>dioda: 0,6-1,0 V<br>tyristor: 0,5-0,8 V |

## Kapacita

| Rozsah | Přesnost       | Rozlišení |
|--------|----------------|-----------|
| 6,6 nF | ±(0,5%+20)     | 1 pF      |
| 66 nF  | $\pm(3,5\%+8)$ | 10 pF     |
| 660 nF | ±(3,5%+8)      | 100 pF    |
| 6,6 µF | $\pm(3,5\%+8)$ | 1 nF      |
| 66 µF  | $\pm(3,5\%+8)$ | 10 nF     |
| 660 µF | ±(5%+8)        | 100 nF    |
| 6,6 mF | ±(5%+8)        | 1 µF      |
| 66 mF  | ±(5%+8)        | 10 µF     |

### Optická síla

| Rozsah (dBm)        | -70 až +10                                             |
|---------------------|--------------------------------------------------------|
| Vlnová délka (nm)   | 850, 1300, 1310, 1490, 1550, 1625                      |
| Detektor            | InGaAs                                                 |
| Nepřesnost          | < ±3 dB (-10 dBm, 22°C)<br>< ±5 dB (plný rozsah, 22°C) |
| Rozlišení zobrazení | Lineární: 0,1%<br>Nelineární: 0,01 dBm                 |
| Pracovní teplota    | -10°C až +50°C                                         |
| Skladovací teplota  | -20°C až +70°C                                         |
| Typ konektoru       | FC/PC                                                  |

# 4.4 Lokátor vad kabelu

| Typ laseru             | LD                            |
|------------------------|-------------------------------|
| Kalibrace vlnové délky | 650 nm                        |
| Výstupní výkon         | 5 mW (volitelné 10 mW, 20 mW) |
| Režim modulace         | CW, 1 Hz, 2 Hz                |
| Dosah měření           | 5 km (volitelné 10 km, 20 km) |
| Typ konektoru          | FC/PC, výměnný                |
| Pracovní teplota       | -10°C až +50°C                |
| Skladovací teplota     | -20°C až +70°C                |

**Upozornění:** Výše uvedená data jsou pouze orientační, nikoliv závazná. Parametry zařízení se mohou změnit bez předchozího upozornění.